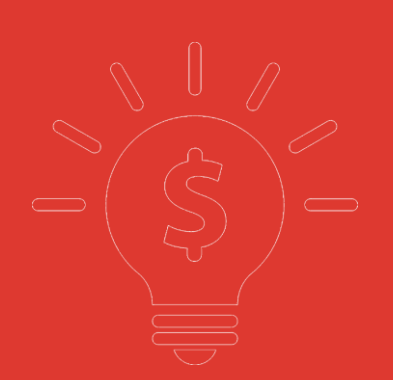

# 中國銀盛交易寶 手機版交易幫助手冊

捷利港信軟體(深圳)有限公司

| 1 | 登錄系統      | . 1 |
|---|-----------|-----|
| 2 | 雙重認證      | . 2 |
| 3 | 買賣操作      | . 3 |
|   | 3.1 買入    | . 3 |
|   | 3.2 賣出    | . 4 |
|   | 3.3 委托改撤单 | . 5 |
| 4 | 資金持倉管理    | . 6 |
|   | 4.1 資金持倉  | . 6 |
|   | 4.2 持股信息  | . 7 |
| 5 | 查詢        | . 8 |
|   | 5.1 當日查詢  | . 8 |
|   | 5.2 歷史委託  | . 9 |
|   | 5.3 歷史成交  | . 9 |
| 6 | 更多        | 10  |
|   | 6.1 修改密碼  | 10  |
| 7 | 關於中國銀盛交易寶 | 11  |

可通過交易介面或個股進入交易功能,系統將會檢查使用者是否登錄,在登錄成功後,使用者可 以查看相關交易資料,進行相關交易操作

## 1 登錄系統

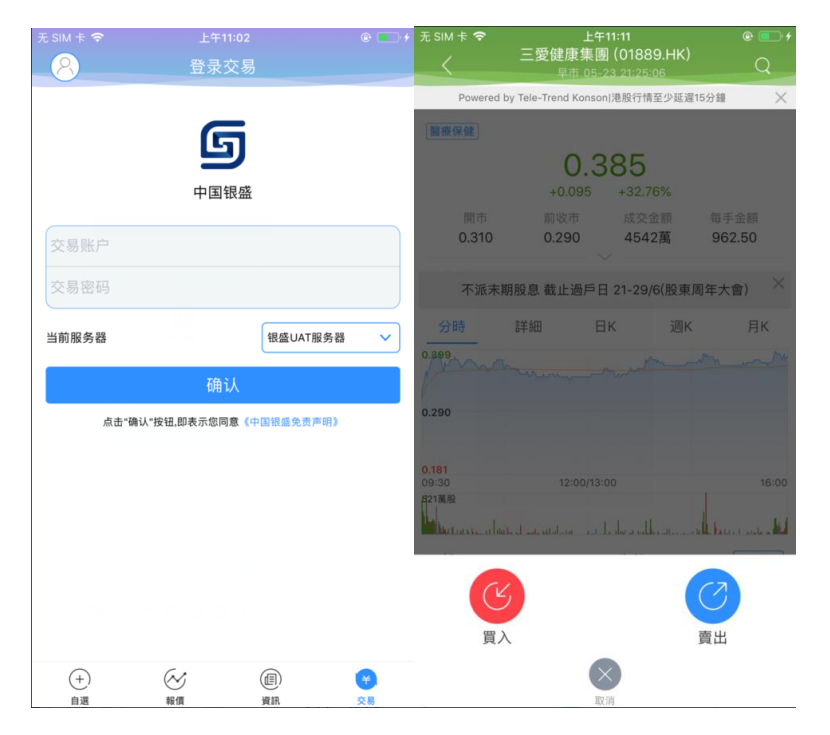

在未登錄交易系統時,點擊底部的交易按鈕或在個股行情頁面點擊買入、賣出按鈕,會觸發登錄, 彈出登錄畫面,點擊免責聲明連結可查閱免責聲明內容。

# 2 雙重認證

| 無 SIM 卡 夺                     | <sup>下午2:00</sup><br>双重认证                     | ● 35% <b>■</b> + | ∰ SIM † 🗢                   | <sup>下午2:01</sup><br>双重认证 |                      | •••••○ 中国移动 令<br>【                           | 14:33                                                | - □ ×<br>@ <b>1</b> 0 100% ■ |
|-------------------------------|-----------------------------------------------|------------------|-----------------------------|---------------------------|----------------------|----------------------------------------------|------------------------------------------------------|------------------------------|
| 请输入中国银盘<br>一次性验证码             | 鉴登记的手提号码所收                                    | (到的6位数字          | 请输入中国银<br>一次性验证码            | 。<br>盛登记的手提号              | 码所收到的6位数字            | <b>`</b>                                     | 1069161444069148<br>頻信/彩信                            | $\odot$                      |
| 验证码: 请输                       | 入短信验证码                                        | 扶验证码(55s)        | 验证码: 请                      | 输入短信验证码                   | 重获验证码                | 【捷利交易<br>次性验证码<br><u>168245</u> 。您<br>您的网上账F | 今天14:30<br>室】请使用以下一<br>完成此次登入:<br>已于14:30:24登入<br>コ。 |                              |
| 验证码已发送至:"                     | 134 65                                        |                  | 验证码已发送至                     | 265                       |                      |                                              |                                                      |                              |
|                               | 确认                                            |                  |                             | 确认                        |                      |                                              |                                                      |                              |
| 温馨提示:                         |                                               |                  | 温馨提示:                       |                           |                      |                                              |                                                      |                              |
| 1.一次性验证码<br>你在合理时间内<br>获验证码】。 | 可能会受到网络影响;<br>仍未收到一次性验证;                      | 出现延误,如<br>码,请按【重 | 1.一次性验证<br>你在合理时间<br>获验证码】。 | 码可能会受到网络<br>内仍未收到一次性      | 影响出现延误,如<br>验证码,请按【重 |                                              |                                                      |                              |
| 2.收不到验证码                      | 日,请联系中国银盛客                                    | 服。               | 2.收不到验证                     | 码,请联系中国银                  | 灵盛客服。                |                                              |                                                      |                              |
|                               |                                               |                  |                             |                           |                      |                                              |                                                      |                              |
|                               |                                               |                  |                             |                           |                      |                                              |                                                      |                              |
|                               |                                               |                  |                             |                           |                      |                                              | ▲ (短信/彩                                              |                              |
| (+)<br>自選                     | <ul> <li>※</li> <li>報價</li> <li>資訊</li> </ul> | <b>半</b><br>交易   | (+)<br>自選                   |                           |                      | <b>.</b> (†                                  | Q C / .                                              | <u>4</u> ,                   |

在 60s 的有效時間內,輸入登記的手機號碼所收到的 6 位數位一次性驗證碼(此時,「重獲驗證碼」 按鈕為灰色),點擊確認按鈕,進入交易介面。

如果驗證碼超過有效期,可以點擊重獲驗證碼按鈕(此時,「重獲驗證碼」按鈕為藍色),輸入重新獲取到手機上的驗證碼,點擊按鈕,進入交易介面。

# 3 買賣操作

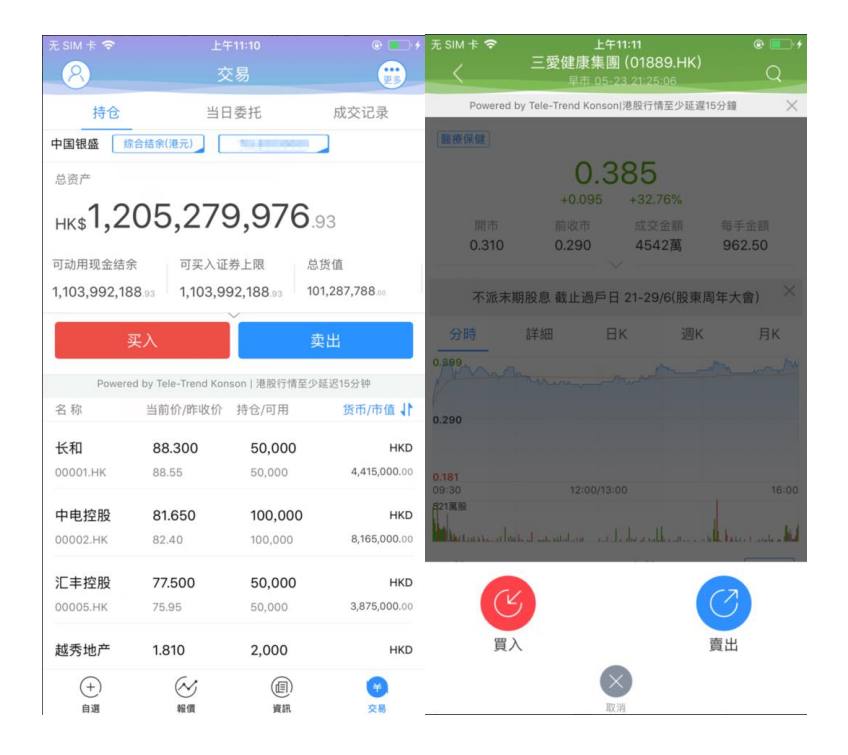

通過持倉介面的買入,賣出按鈕,個股介面的買入,賣出按鈕打開買入、賣出界面進入買賣操作。

#### 3.1 買入

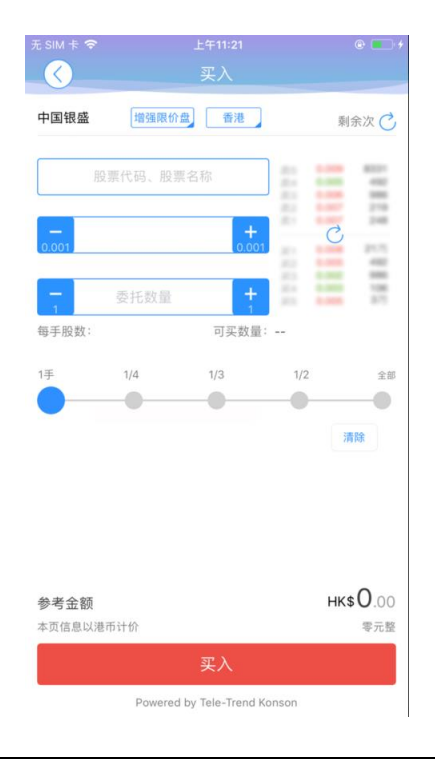

點擊按鈕「 買入 」,進入買入介面下委託單。 輸入證券代碼、買入價格及股數,選擇交易市 場和交易盤型,即時行情情況下可自動獲取報價,延時行情情況下需點擊「右上角箭頭點」區域的 「點 擊報價」按鈕獲取報價(點擊規則:點擊一次,減少一次,用完後需充值)。 輸入數量,然後點擊「買 入」,「買單確認」介面包括客戶編碼,交易類型,交易市場,證券操作,股票代碼,委託數量, 委託 價格及相關傭金等欄位資訊,提交後,會提示訂單已提交,若想查看委託單,可在「當日查詢」查看 委託狀況。

#### 3.2 賣出

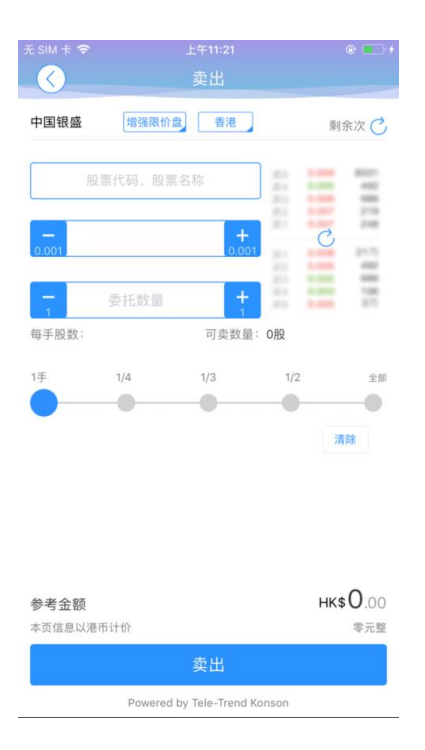

點擊「賣出」按鈕,進入賣單介面。

游標指在輸入股票框內,選擇持倉可賣的股票清單,選擇一隻股票,選擇交易市場和交易盤型;即時 行情情況下可自動獲取報價,延時行情情況下需點擊「右上角箭頭點」區域的 「點擊報價」按鈕獲 取報價(點擊規則:點擊一次,減少一次,用完後需充值)。 輸入數量,然後點擊「賣出」,「提交訂 單」賣出委託,「賣單確認」介面包括客戶編碼,交易類型,交易市場,證券操作,股票代碼,委託數 量, 委託價格及相關傭金等欄位資訊。 賣出委託提交後,會提示訂單已提交,若想查看委託單,在 「當日查詢」查看委託狀況。

#### 3.3 委托改撤单

| 无 SIM 卡 🕱         | 上午11:34 | 4                | @ - 4           |                   |        |              |                   |      |            |
|-------------------|---------|------------------|-----------------|-------------------|--------|--------------|-------------------|------|------------|
| 8                 | 交易      |                  |                 | $\langle \rangle$ | 改单确认   |              | $\langle \rangle$ | 撤单确认 |            |
| 持仓                | 当日委托    | E J              | 成交记录            | 客户编号              |        | Selection 43 | 客户编号              |      | teletrands |
| 中国银盛              |         |                  |                 | 订单编号              |        | 027000004    | 证券名称              |      | 九号运通       |
| 交易中订单             |         |                  |                 |                   |        |              |                   |      | 100000     |
| 名称                | 委托价/平均价 |                  | 状态              | 交易市场              |        | 港股           | 证券代码              |      | 00009.HK   |
| 黛丽斯国际<br>00333.HK | 1.690   | 买入300000股<br>成交0 | 11:31:47<br>未送出 | 证券操作              |        | 买入           | 委托数量              |      | 600000     |
| 九号运通              | 0.350   | 买入600000股        | 11:31:58        | 证券代码              |        | 00009.HK     | 委托价格              |      | 0.350      |
| 00009.HK          | (       | 成交0              | 未送出             | 证券名称              |        | 九号运通         |                   |      |            |
| ② 改单              | () 详情   | 青                | ◯ 撤单            | 交易类型              |        | 增强限价盘        |                   |      |            |
| 汇丰控股              | 75.500  | ミ入40000股<br>成交0  | 11:32:09        |                   |        |              |                   |      |            |
| 已完成订单             |         |                  |                 | 0.005             | 0.350  | +<br>0.005   |                   |      |            |
|                   |         |                  |                 | 6000              | 600000 | +            |                   |      |            |
|                   |         |                  |                 |                   |        |              |                   |      |            |
|                   |         |                  |                 |                   | 确认     |              |                   | 确认   |            |
| (+)               | Get.    | (III)            |                 |                   |        |              |                   |      |            |
| 1週                | 報價      | 資訊               | 交易              |                   |        |              |                   |      |            |

當您要對已下的委託單進行修改或取消時,點擊「當日查詢」介面中交易中的訂單,選擇一隻股 票,點擊該股票可進行選擇「改單」「撤單」以及查看訂單「詳情」,進入對應改單、撤單介面以及訂 單詳情頁面。

### 4 資金持倉管理

#### 4.1 資金持倉

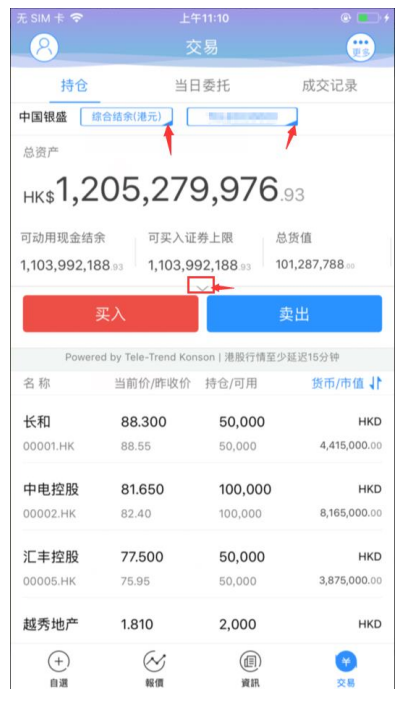

在持倉介面,點擊買入賣出按鈕上面箭頭,展開更多的資金資訊。 幣種切換點箭頭展開選擇幣種。 帳戶切換點箭頭展開選擇帳戶。 滑動底部查看持倉股份。

#### 4.2 持股信息

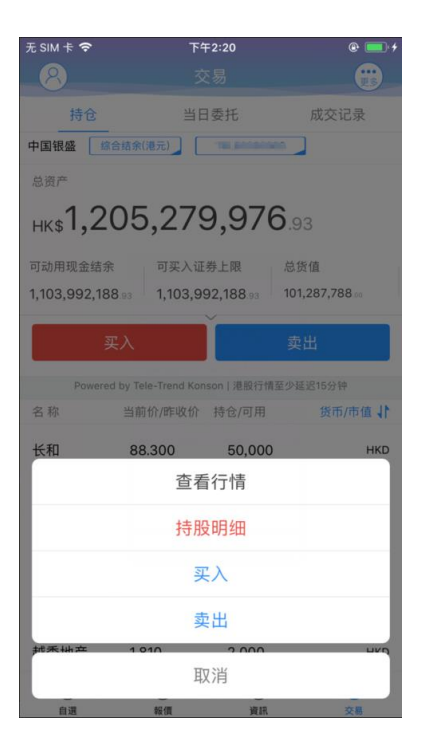

點擊持倉的股票可彈出相關功能表,進行個股行情查看,買入,賣出。 持倉明細查看持倉股份的更詳細資訊。

# 5 査詢

#### 5.1 當日查詢

|                          | 下午2       | 2:21              | @ 💻 f           |
|--------------------------|-----------|-------------------|-----------------|
| 8                        | 交         | 5                 |                 |
| 持仓                       | 当日朝       | 委托 成              | 这记录             |
| 中国银盛                     |           |                   |                 |
| 交易中订单                    |           |                   |                 |
| 名称                       | 委托价/平均份   | 1                 | 状态              |
| <b>黛丽斯国际</b><br>00333.HK | 1.690     | 买入300000股<br>(成交0 | 11:31:47<br>末送出 |
| <b>九号运通</b><br>00009.HK  | 0.350     | 买入600000股<br>(成交0 | 11:31:58<br>未送出 |
| 汇丰控股<br>00005.HK         | 75.500    | 买入40000股<br>(成交0  | 11:32:09<br>未送出 |
| 已完成订单                    |           |                   |                 |
|                          |           |                   |                 |
| (+)<br>自選                | (~)<br>彩信 |                   |                 |

查詢交易中的訂單,點擊該股票可進行選擇「改單」「撤單」以及查看訂單「詳情」

#### 5.2 歷史委託

| 无 SIM 卡 令 | -<br>历 | <sup>F午2:21</sup><br>史委托 | @ <b>—</b> f   |
|-----------|--------|--------------------------|----------------|
| -         | -星期    |                          |                |
| 名称/代码     | 股数/价格  | 交易金额/净额                  | 种类/日期          |
|           |        |                          |                |
|           |        |                          |                |
|           |        |                          |                |
| (+)<br>自選 | 会報復    | 通知                       | <b>¥</b><br>交易 |

查詢歷史委託訂單:一星期、一個月、六個月、一年。

#### 5.3 歷史成交

歷史成交資料在歷史委託中顯示,不支援單獨查詢歷史成交。

6 更多

| 无 SIM 卡 🗢   | 上生                              | <b>∓11:10</b>           | @ 💼 4        | 无 SIM 卡 🗢         |        |   |
|-------------|---------------------------------|-------------------------|--------------|-------------------|--------|---|
| 8           | 3                               | を易                      | <b>()</b>    | $\langle \rangle$ | 交易设置   |   |
| 持仓          | 当日                              | 日委托                     | 成交记录         |                   |        |   |
| 中国银盛        | 综合结余(港元)                        | 10.0404060              |              | 修改密码              |        | > |
| 总资产         |                                 |                         |              |                   |        |   |
| ыке1.2      | 05.27                           | 9.976                   | 93           |                   | 退出交易登录 |   |
| ΠKΦ •,~     | ,27                             | 0,070                   |              |                   |        |   |
| 可动用现金结      | 余 可买入证                          | 券上限 总                   | 货值           |                   |        |   |
| 1,103,992,1 | 88.93 1,103,9                   | 92,188.93 10            | 1,287,788    |                   |        |   |
|             | 买入                              | ž                       | 出            |                   |        |   |
|             |                                 |                         |              |                   |        |   |
| Power<br>名称 | ed by Tele-Trend Kor<br>当前价/胜收价 | ison   港股行情至少;<br>持合/可用 | 総記15分钟       |                   |        |   |
| L 10        |                                 | 10 107-110              | Scielling 41 |                   |        |   |
| 长和          | 88.300                          | 50,000                  | HKD          |                   |        |   |
| 00001.HK    | 88.55                           | 50,000                  | 4,415,000.00 |                   |        |   |
| 中电控股        | 81.650                          | 100,000                 | HKD          |                   |        |   |
| 00002.HK    | 82.40                           | 100,000                 | 8,165,000.00 |                   |        |   |
| 汇丰控股        | 77.500                          | 50,000                  | HKD          |                   |        |   |
| 00005.HK    | 75.95                           | 50,000                  | 3,875,000.00 |                   |        |   |
| 越秀地产        | 1.810                           | 2,000                   | HKD          |                   |        |   |
| (+)         |                                 |                         |              |                   |        |   |

在交易主介面可點擊右上角更多設置按鈕,進入更多設置介面,進行密碼修改,退出登錄(登出 交易系統)等功能。

#### 6.1 修改密碼

| 无 SIM 卡 🗢 | 下午2:22 | @ 💶 + |
|-----------|--------|-------|
|           | 交易设置   |       |
|           |        |       |
|           |        |       |
| 修改密码      |        | >     |
|           | 退出交易登录 |       |
|           |        |       |
|           |        |       |
|           |        |       |
|           |        |       |
|           |        |       |
|           |        |       |
|           |        |       |
|           |        |       |
|           |        |       |
|           |        |       |
|           |        |       |
|           |        |       |
|           |        |       |
|           |        |       |
|           |        |       |
|           |        |       |
|           |        |       |

在更多介面中選擇「修改密碼」,進入密碼修改介面。 修改介面有相關修改密碼的提示。

## 7 關於中國銀盛交易寶

| 无 SIM 卡 🗢 下午2:31          |   | 无 SIM 卡 🗢          |           | ۴ 💻 🚯        |
|---------------------------|---|--------------------|-----------|--------------|
| ( 個人中心                    |   | $\mathbf{\langle}$ | 設置        |              |
| 00.7.10.10.10.10.10.10.00 | > | 顯示設置               |           | 綠漲紅跌 >       |
| ♪ 粉始收益                    |   | 語言設置               |           | 繁體中文(香港) >   |
|                           |   | 風格設置               |           | 白天模式 >       |
| 一 聯絡我們                    | > | 清理緩存               |           | 27 K 🗦       |
| ▶ 免責聲明                    | > | 伺服器設置              |           | >            |
| (2) 設置管理                  | > | 熒幕常亮               |           |              |
|                           |   | 關於银盛交易宝            | >         | >            |
|                           |   |                    | 退出登錄      |              |
|                           |   |                    |           |              |
|                           |   |                    |           |              |
|                           |   |                    |           |              |
|                           |   |                    | 、什人中心,在个人 | 中心界面,此终"我加生力 |

點擊各個主介面的左上角按鈕可進入個人中心,在個人中心介面,可以查看 App 的客服電話、免 責聲明、我的收藏、設置管理等相關資訊,在設置管理頁面中可以查看設置 App 的顯示設定、語言 設置、風格設置、清理緩存、伺服器設置、瑩幕常亮開闢、關於中國銀盛交易寶等相關資訊。